# LibreOffice 6.0 – megjelent

## PClinuxOS Magazine – 2017. március

#### Írta: Meemaw

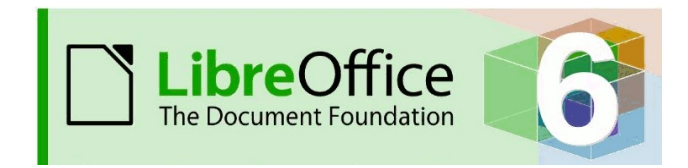

A LibreOffice készítői rendszeresen frissítik az irodai csomagot. Január 13-án láttam meg a legfrissebb kiadást, a LibreOffice 6.0-át és átolvastam az új funkciók listáját, ami érdekes volt. A <u>TechRepublic cikke a következőket mondja</u>,

a Documentum Foundation kedden kiadta a LibreOffice 6.0-t – a népszerű irodai csomag legfrissebb kiadását. A projekt a LibreOffice 3.3 óta úgy hat hónapos kiadási ütemezéssel dolgozik, ugyanakkor a 6.0-ás kiadás jelentős fejlesztéseket tartalmaz csakúgy, mint a kódok újragyártása is megtörtént a gépházban abból a célból, hogy egyszerűbbé tegyék az új tulajdonságok fejlesztését.

Nézzük át ezeket az új funkciókat

#### Writer

**Egy új menüelem, az Űrlap jelent meg.** Emlékeim szerint eddig az Eszközök menüben volt, de most saját pontot kapott, lehetővé téve űrlapok készítését.

Fájl Szerkesztés Nézet Beszúrás Formátum Stilusok Táblázat Űrlap Eszközök Ablak Súgó Függőleges vonalzó 💼 • 🗅 • 🖺 • | 🗗 🛱 🗔 | 🗶 🗇 Ē • | 🛓 | ूे • €

**Exportálás ePub-ba, e-könyvek készítéséhez** – az 5.4-ben ez kiterjesztés volt, most önálló menü.

### PCLinuxOS Magazine

| ()<br>()<br>()<br>()<br>() | Tá <u>v</u> oli megnyitása<br>Legutóbbi dokumentumok <u>B</u> ezárás                                   | ri • 12 • <b>B</b> <i>I</i>                                                                                             |
|----------------------------|----------------------------------------------------------------------------------------------------|----------------------------------------------------------------------------------------------------|
|                            | Tündérek<br><u>S</u> ablonok                                                                           |                                                                                                    |
|                            | Újra <u>t</u> öltés<br>Ve <u>r</u> ziók                                                                |                                                                                                    |
| B                          | Mentés Ctrl+S                                                                                          | 1                                                                                                    |
| 0                          | <u>T</u> ávoli mentése                                                                                 |                                                                                                    |
| ß                          | Me <u>n</u> tés másként… Ctrl+Shift+S<br>Más <u>o</u> lat mentése…<br>Öss <u>z</u> es mentése          | k                                                                                                    |
| Ģ.                         | E <u>x</u> portálás                                                                                    |                                                                                                    |
|                            |                                                                                                    |                                                                                                    |
|                            | Exportálás másként                                                                                     | Exportálás PDF-be                                                                                                    |
|                            | Exportálás másként  Kül <u>d</u> és                                                                    | <ul> <li>Exportálás PDF-be</li> <li>Exportálás közvetlenül PDF-be</li> </ul>                                            |
| 6                          | Exportálás másként  Kül <u>d</u> és Előnézet a böngészőben                                             | <ul> <li>Exportálás PDF-be</li> <li>Exportálás közvetlenül PDF-be</li> <li>Exportálás E<u>P</u>UB-ként</li> </ul>       |
| 6                          | Exportálás másként<br>Kül <u>d</u> és<br>Előnézet a böngészőben<br>Nyomtatási <u>k</u> ép Ctrl+Shíft+O | Exportálás PDF-be     Exportálás közvetlenül PDF-be     Exportálás EPUB-ként     Exportálás <u>k</u> özvetlenül EPUB-ba |

Ebben a pontban mind az **Export Directly** (közvetlenül, az alapbeállítások elfogadásával), mind az **Export** (beállító ablak segítségével lehetővé teszi a változtatásokat) megjelenik lehetőségként.

A dokumentumon belüli képforgatás jobb lett. Az új eszközt rotate-nek hívják és 16 fokos lépésekben dolgozik.

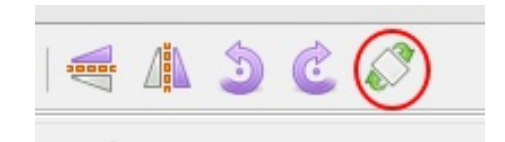

Körlevélkészítő képes munkafüzet-fájlokat használni (ods, vagy xlsx) adatforrásként!!! (Ez jó hír nekem!) A LibreOffice korábbi verzióinál a munkalapokat adatbázisba kellett importálni és az adatbázist használni. Mindig fölösleges munkának tekintettem ezt és kerestem más megoldást a körleveleim elkészítéséhez. Általában a levelet LOban készítettem, átváltva a munkalapot adatbázissá, de most a körlevéltündért választva elkészítheted a munkalapot a körlevélhez, anélkül hogy adatbázissal kellene vesződnöd. Nagyon egyszerű. Sajnos, a címkékhez a munkalapot továbbra is át kell alakítani adatbázissá. A címkéimet gLabels-szel készítem, ahol használható (cvs formátumban mentett) munkafüzet-fájl. Remélhetőleg az LO-ban is meg fog jelenni ez a fejlesztés.

Calc

#### A Styles menüt hozzáadták a Calc-hoz.

| F | ájl | Sz   | erkes | zté | 5 <u>N</u> | ézet | Bes | zúrás | For | mátur | n S <u>t</u> í | usok | Munk | alap | Ada            | tok | Eszka | özök | Ablak | <u>S</u> ú | gó |   |   |
|---|-----|------|-------|-----|------------|------|-----|-------|-----|-------|----------------|------|------|------|----------------|-----|-------|------|-------|------------|----|---|---|
|   |     | •    |       | •   | B          | •    | Ð   | Ē     |     | X     | D              | F    | •    |      | Z <sub>×</sub> | 5   | • 0   | *    | Q     | A          |    | • | , |
|   | Lit | bera | ation | Sar | IS 1       | •    | .0  | •     | в   | Ι     | U              | T.   | -    | •    |                | Ē   | line. | 100  |       | 1          | Ť  | + | [ |

Én nemigen foglalkozom a stílusokkal, így nem sokat tudok mondani az új tulajdonságról. Számos sablonom van, amiket szükség szerint alakítottam ki és nem készítek stílust. Ha mégis ilyet tennék, most egyszerűbb lenne.

A lapvédelem a jobb billentyűs menübe került. Számos munkalapom van, céges adatokkal. Sokféleképpen mentem és jelszóval védem. Ugyanakkor, egy további biztonsági lehetőség, ha a lap (amik közül néhány fizetési jegyzék az elmúlt évekből) változtatások ellen levédhető. Ezt a bizonyos munkafüzetlapot nem szabad annyira zárolni, hogy egyáltalán ne lehessen módosítani (mivel még ebben az évben is adok hozzá rekordokat). A LibreOffice-ban van egy Munkalap védelme opció, a fül jobb billentyűs menüjében. Itt lehetőség van az egyes munkalapokon egyenként iobb kattintásra és a Munkalap védelmét választani. Így a véglegesített lapok levédhetők, miközben az aktuális, még befejezetlen nyitva van szerkesztésre. Jobb kattintás a védeni kívánt lap fülén és válaszd a "Munkalap védelmé"-t. Jelszó beírását fogja kérni (kétszer).

#### Munkalap védelme 🗸 🔨 🗙 🐰 Kivágás Ctrl+X Másolás Ctrl+C \* A munkalap és a zárolt cellák tartalmának védelme Beillesztés Ctrl+V **lelszó** Image: Munkalap beszúrása... Megerősítés: 🕅 Munkalap törlése... Munkalan átnevezése. A munkalap minden felhasználójának engedélyezve: Munkalap áthelyezése/malolása. × × Nem zárolt cellák kijelölése Oszlopok beszúrása Sorok beszúrása Munkalapesemények. Oszlopok törlése • Sorok törlése Munkalap elreitése Összes munkalap kijelölése Súgó OK Mégse

Beírod a jelszót és a lap védetté válik. Látsz egy lakat ikont a munkalap fülén. Ha fel kell oldanod a védelmet valamiért, jobb kattintás a fülön ismét és kattintás a Munkalap védelmére, ami egy aktivált gombként jelenik meg a menüben. Írd be a jelszavadat és a lap "kinyílik".

Most már exportálhatod is a munkalapot png-, vagy jpg-ként csakúgy, mint pdf-, vagy xhtml-ként. Az export menü tartalmazza ezeket a plusz elemeket.

#### Impress

10 új Impress-sablonokat adtak hozzá. Az LO megváltoztatta az alap dia formátumot 16:9-re, hogy az új képernyőknek kedvezzen.

### Általános

leatöbb dokumentum-importálást (más Α programokból) egyszerűsítették és új formátumokat adtak hozzá. Emellett számos új betűtípus is van.

Hozzáadták az Elementary ikontémát. Használom és szeretem. Más ikon-összeállításokhoz képest kompaktabbnak és tisztábbnak tűnik.

#### A Testreszabás ablakot újratervezték.

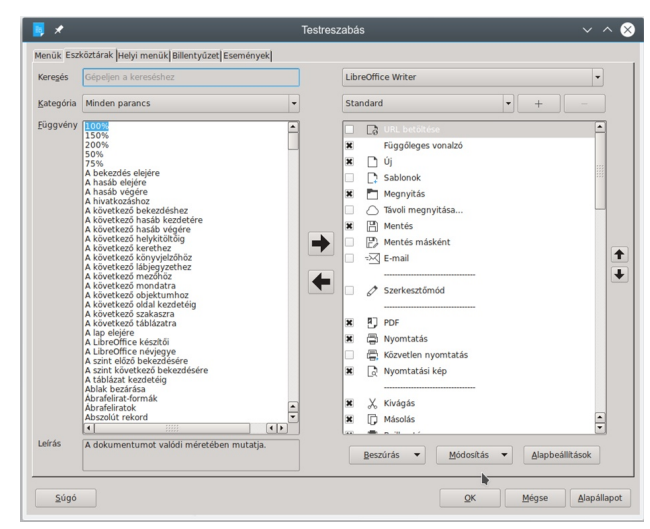

ASzalag-ot úiratervezték. akár а Teljes csoportosított szalagot Writer-hez, Calc-hoz és Impress-hez, Jusson eszedbe, hogy a Szalagot azoknak készítették, akik szeretik az MS Office "Szalag"-ját. Kattinthatsz a "Nézet -> Eszköztár elrendezése → Szalag"-ra és megváltozik az eszköztár. Én sosem kedveltem, általában az "Egyetlen eszköztárat" használom oldalsávval. Ismétlésnek tűnhet, de én az idők zömében az oldalsávot becsukom. Ugyanakkor a LibreOffice további eszköztárakat készített, amiket kipróbálhatsz. Ha a Szalagot kiválasztod a "Nézet → Eszköztárak elrendezése" menüben, utána a "Nézet -> Szalag" hat különböző változatot ajánl fel.

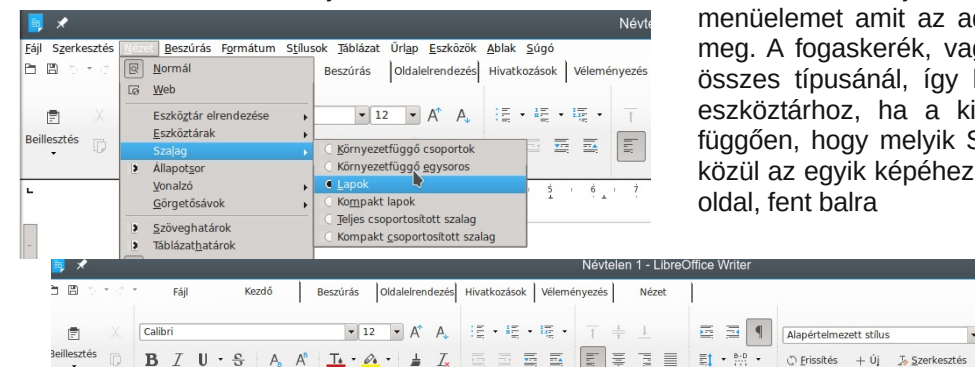

### LibreOffice 6.0 – megjelent

Választhatod a Lapokat, vagy a Tabbed Compact-ot a Writer-ben. Nem mindegyik új szalagkialakítás érhető el Calc, vagy Impress alatt, csak a Teljes csoportosított szalag. Az összes új szalag kísérleti, így ha nem látod a menüben, akkor be kell lépned az Eszközök -> Beállítások -> Speciális részbe a kísérleti funkciók aktiválásához, maid indítsd úira a LibreOffice-ot. Én játszottam kicsit a Tabbed Compact-tal. Nem tűnik túl rossznak és mellette nyitva tarthatom az oldalsávot. A munkára használt monitorom nem túl nagy, így inkább hely, mintsem az eszköztárak kellenek nekem.

Különösen kedvelem a balra fent elhelyezett gyors elérésű sávot, ami a Szalag bármely változatánál egyformán ott van. Testre szabhatod néhány gyakrabban használt eszközzel. Az enyémnél Új, Megnyitás, Mentés, Köztelen nyomtatás, Visszavonás és Újra végrehajtás szerepel. Biztos sokan kérték, mivel hasonló van az MS Office program címsávjában is balra (és ez az egyetlen ami tetszik bennük).

| 🖻 - 🔏 🕼 🛓 🗾 Calibri | 8 | B | 5 | • ৫ • |          | Fájl             |         | Kezd |
|---------------------|---|---|---|-------|----------|------------------|---------|------|
|                     | Ē | · | X |       | <u>+</u> | I <mark>×</mark> | Calibri |      |

Szintén, ha a Szalag valamelyik változatát használod, és lenne valami, ami kell, de nem találod, akkor a sáv jobb szélénél a fogaskerékre vagy menüre kattintva kiválaszthatod a Menüsávot. Az eredeti Menüsáv jelenik meg és elérheted a keresett menüelemet amit az adott beállításban nem találtál meg. A fogaskerék, vagy a menü ott van a Szalag összes típusánál, így bármikor visszatérhetsz más eszköztárhoz, ha a kiválasztott nem tetszik. Attól függően, hogy melyik Szalagot választottad, a kettő közül az egyik képéhez hasonlóan néz ki. Következő oldal. fent balra

\*

Q

Keresés és csere @ Navigátor

C Ugrás oldalra

Alapértelmezett stílus

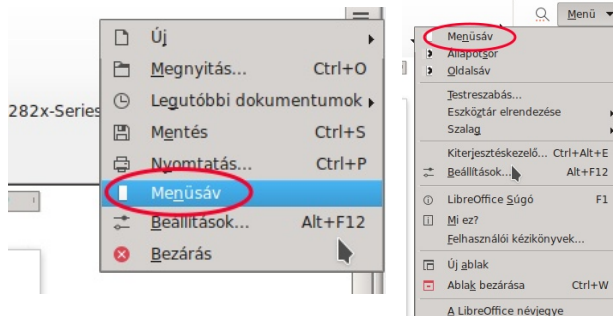

Kiterjesztéskezelő... Ctrl+Alt+E Alt+F12 E1 Ctrl+W

### Felhő szolgáltatások

Van egy Collabora Online nevű felhő szolgáltatás is, ami LibreOffice-ot használ a különféle helyek közötti együttműködésre. Érdekesnek és nagyon hasznosnak látszik, de nem engedhetem meg magamnak. A teljes támogatottságú Collabora Office és az Online ára felhasználónként, évente 17 Eurónál kezdődik.

### Összegzés

Egy rakás új tulajdonság van, amivel játszhatsz. Remélhetőleg úgy fogod találni, hogy sokkal csodálatosabb, mint korábban volt. Elhelyeztem még hivatkozásokat az Új tulajdonságok oldalra, az LO 6.0 kiadási megjegyzésekhez, az Online súgóhoz és (a korábban feltett kérdéseket tartalmazó) Online fórumhoz.

https://www.libreoffice.org/discover/new-features/

https://wiki.documentfoundation.org/ReleaseNotes/ 6.0

https://help.libreoffice.org/latest/en-US/text/shared/ main0108.html?&DbPAR=WRITER&System=WIN

https://ask.libreoffice.org/en/guestions/

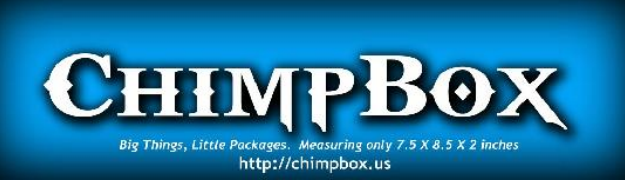

# **TorrentFreak**

The place where breaking news, BitTorrent and copyright collide

# Screenshot Showcase

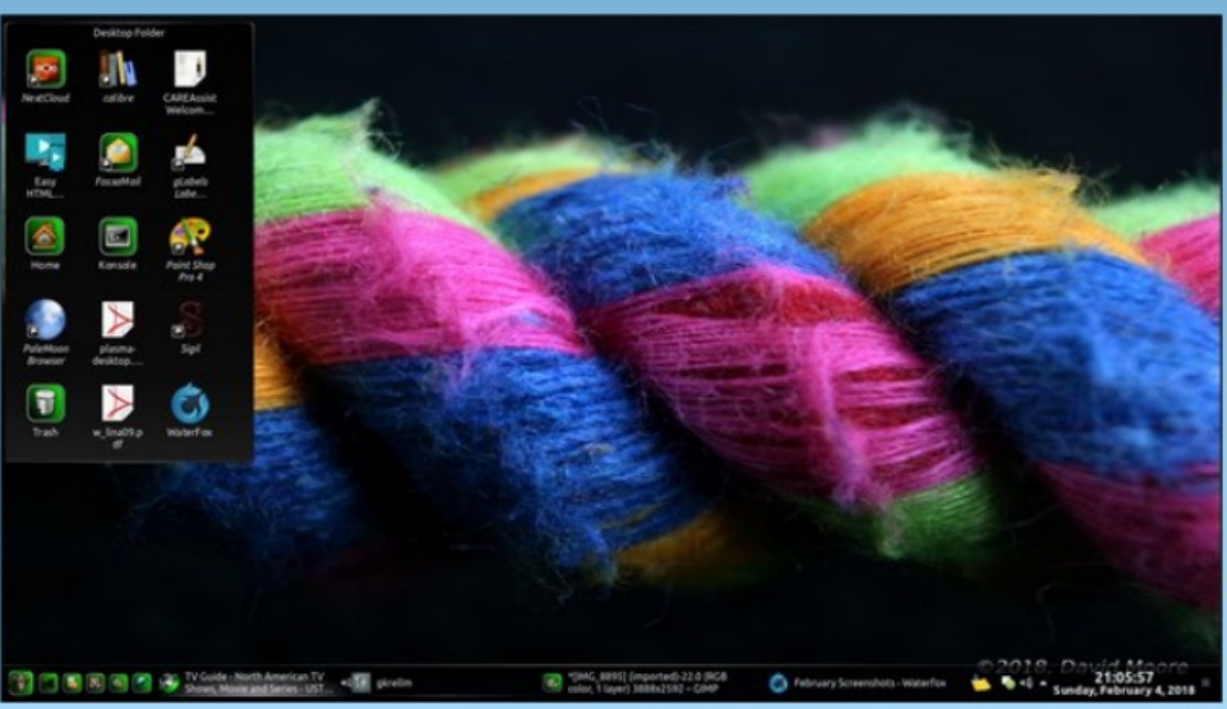

Posted by Mr. Cranky Pants - You Can Too, on February 4, 2018, running KDE.